## Инструкция по отключению обновления Windows 10

# 1. Отключение обновлений через настройку прав пользователей

Первый способ позволяет полностью запретить операционной системе запускать обновление через перенастройку прав пользователей. Для этого нужно выполнить несколько простых шагов:

1. Нажмите **Win+R** на клавиатуре, в открывшемся окне введите команду **services.msc** и нажмите Enter;

| 💷 Выполни        | ть Х                                                                                         |
|------------------|----------------------------------------------------------------------------------------------|
|                  | Введите имя программы, папки, документа или ресурса<br>Интернета, которые требуется открыть. |
| <u>О</u> ткрыть: | services.msc 🗸                                                                               |
|                  | ОК Отмена Об <u>з</u> ор                                                                     |

2. В открывшемся списке найдите службу **«Центр обновлений Windows»** и два раза кликните по ней;

| Службы (локалы | 🕙 Службы (локальные)                                                                                                    |                                                                                 |                         |             |                                   |
|----------------|----------------------------------------------------------------------------------------------------|---------------------------------------------------------------------------------|-------------------------|-------------|-----------------------------------|
|                | Центр обновления Windows                                                                                                    | Имя                                                                             | Описание                | Состояние   | Тип запуска                       |
|                | Запустить службу                                                                                                    | Одаленный вызов процеду<br>Удаленный реестр                                     | Служба R<br>Позволяет   | Выполняется | Автоматиче<br>Отключена           |
|                | Описание:<br>Включает обнаружение,                                                                                                    | Эдостоверение приложения<br>Узел системы диагностики<br>Узел службы диагностики | Узел систе<br>Узел служ | Выполняется | вручную (ак<br>Вручную<br>Вручную |
|                | скачивание и установку<br>обновлений для Windows и других<br>программ. Если эта служба<br>отключена, пользователи данного<br>компьютера не смогут<br>использовать службу Центра<br>обновления Windows либо<br>возможности автоматического | <ul> <li>Узел универсальных PNP</li> <li>Управление приложениями</li> </ul>     | Позволяет<br>Обработк   |             | Вручную<br>Вручную                |
|                |                                                                                                    | Фравление уровнями хра<br>Установщик ActiveX (AxIns                             | Оптимизи<br>Обеспечи    |             | Вручную<br>Вручную                |
|                |                                                                                                    | Q. Установщик Windows<br>Q. Установщик модулей Win                              | Позволяет               |             | Вручную<br>Вручную                |
|                | ооновления и программы не<br>смогут использовать API агента<br>Центра обновления Windows                                                                                                    | Факс<br>Фильтрация клавиатуры                                                   | Позволяет<br>Управляет  |             | Вручную<br>Отключена              |
|                | (WUA).                                                                                                    | Фоновая интеллектуальна Функциональные возмож                                   | Передает<br>Служба ф    | Выполняется | Вручную<br>Автоматиче             |
|                |                                                                                                    | Хост библиотеки счетчика Хост поставщика функции                                | В службе                |             | вручную<br>Вручную                |
|                |                                                                                                    | Центр обеспечения безоп                                                         | Служба W                | Выполняется | Автоматиче                        |
|                |                                                                                                    | Шифрованная файловая с                                                          | Предостав               |             | Вручную (ак                       |

3. Во вкладке «Общие» откройте выпадающее меню **«Тип запуска»** и выберите пункт **«Отключена»**;

|                                   | Вход в с  | истему                                                                                                    | Восстановление                                                 | Зависимости       |    |  |
|-----------------------------------|-----------|----------------------------------------------------------------------------------------------------|----------------------------------------------------------------|-------------------|----|--|
| Имя с                             | пужбы:    | wuause                                                                                                    | erv                                                            |                   |    |  |
| Отображаемое<br>имя:<br>Описание: |           | Центр                                                                                                    | обновления Windo                                               | iws               |    |  |
|                                   |           | Включает обнаружение, скачивание и установку<br>обновлений для Windows и других программ.<br>Если эта служба отключена, пользователи<br>данного компьютера не смогут использовать У |                                                                |                   |    |  |
| Испол                             | няемый ф  | айл:                                                                                                    |                                                                |                   |    |  |
| C:\Win                            | dows\syst | em32\sv                                                                                                    | chost.exe -k netsvo                                            | s p               |    |  |
| <u>Т</u> ип запуска:              |           | Вручн                                                                                                    | ую                                                             |                   | ~  |  |
|                                   |           | Автом<br>Автом<br>Воучн                                                                                                    | Автоматически (отложенный запуск)<br>Автоматически<br>Величизо |                   |    |  |
| Состояние:                        |           | Отклю                                                                                                    | учена                                                          | N.                |    |  |
| LOCTO                             |           | Оста                                                                                                    | новить Приос                                                   | тановить Продолжи | ть |  |
| Зад                               | устить    |                                                                                                    |                                                                |                   |    |  |

- 4. Нажмите на **«Остановить»**;
- 5. В этом же окне перейдите во вкладку «Вход в систему»;
- 6. Выберите пункт **«С учётной записью»** и нажмите на кнопку «Обзор»;

| ощие  | Вход в систему   | Восстановление     | Зависимости |       |  |
|-------|------------------|--------------------|-------------|-------|--|
| Входе | систему:         |                    |             |       |  |
| OC    | истемной учетной | записью            |             |       |  |
|       | Разрещить взаим  | одействие с рабочь | им столом   |       |  |
| €Cy   | четной записью   |                    |             | Обзор |  |
| Па    | родь:            | •••••              | •           |       |  |
| По    | дтверждение:     |                    | •           |       |  |
|       |                  |                    |             |       |  |
|       |                  |                    |             |       |  |
|       |                  |                    |             |       |  |
|       |                  |                    |             |       |  |
|       |                  |                    |             |       |  |
|       |                  |                    |             |       |  |
|       |                  |                    |             |       |  |
|       |                  |                    |             |       |  |
|       |                  |                    |             |       |  |

7. В открывшемся окне выберите пункт «Дополнительно», после чего откройте поиск и в открывшемся списке кликните по **«Гость»**;

| Выбор: "Пользователь"                                                                 | ×                     |
|---------------------------------------------------------------------------------------|-----------------------|
| <u>В</u> ыберите тип объекта:<br>"Пользователь" или "Встроенный субъект безопасности" | <u>Т</u> ипы объектов |
| В с <u>л</u> едующем месте:                                                           |                       |
| DESKTOP-DQIOA1F                                                                       | <u>Р</u> азмещение    |
| Введите <u>и</u> мена выбираемых объектов ( <u>примеры</u> ):                         |                       |
|                                                                                       | Проверить имена       |
|                                                                                       |                       |
| Дополнительно ОК                                                                      | Отмена                |

- 8. Нажмите «ОК»;
- 9. Удалите пароль для пользователя «Гость», после чего примените изменения;

10. Перезагрузите компьютер.

После внесённых изменений служба «Центр обновлений Windows» будет полностью отключена, а её права настроены как «Гость», то есть без прав администратора — возможности вносить изменения в систему у данной службы нет. А поскольку устанавливать обновления можно только от имени администратора Windows 10 больше не будет обновляться без разрешения самого пользователя.

## 2. Отключение обновлений через редактор групповой политики

Отключить обновления в Windows 10 возможно через редактор групповой политики. Для этого нужно выполнить несколько простых шагов:

- 1. Нажмите **Win+R** на клавиатуре;
- 2. В открывшемся окне введите команду gpedit.msc;

| 🖅 Выполни        | ть Х                                                                                         |
|------------------|----------------------------------------------------------------------------------------------|
| e                | Введите имя программы, папки, документа или ресурса<br>Интернета, которые требуется открыть. |
| <u>О</u> ткрыть: | gpedit.msc ~                                                                                 |
|                  | ОК Отмена Об <u>з</u> ор                                                                     |

3. Перейдите по адресу: Конфигурация компьютера\Административные шаблоны\Компоненты Windows;

4. Выберите категорию «Центр обновления Windows»;

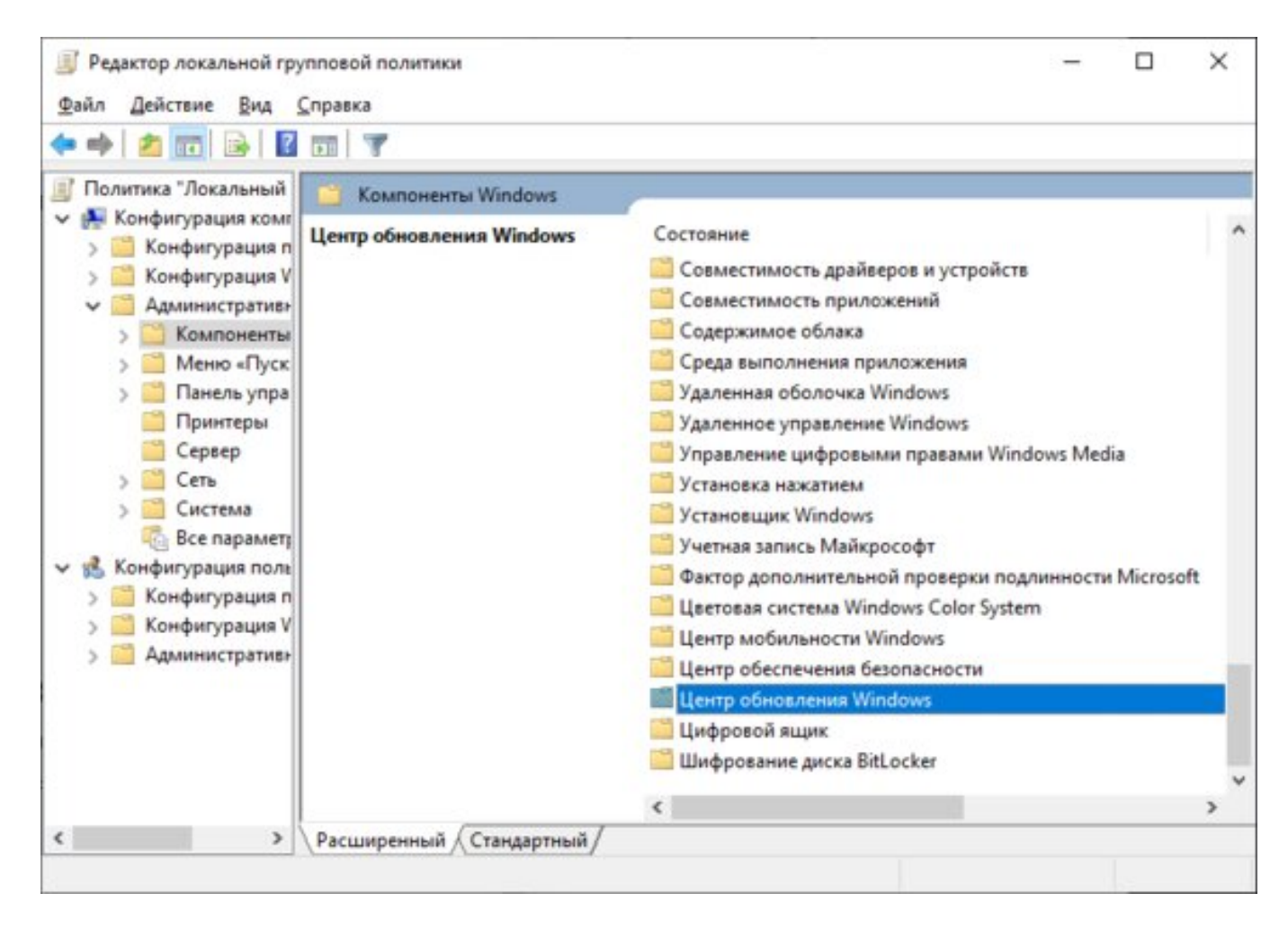

5. Найдите пункт «Настройка автоматического обновления»;

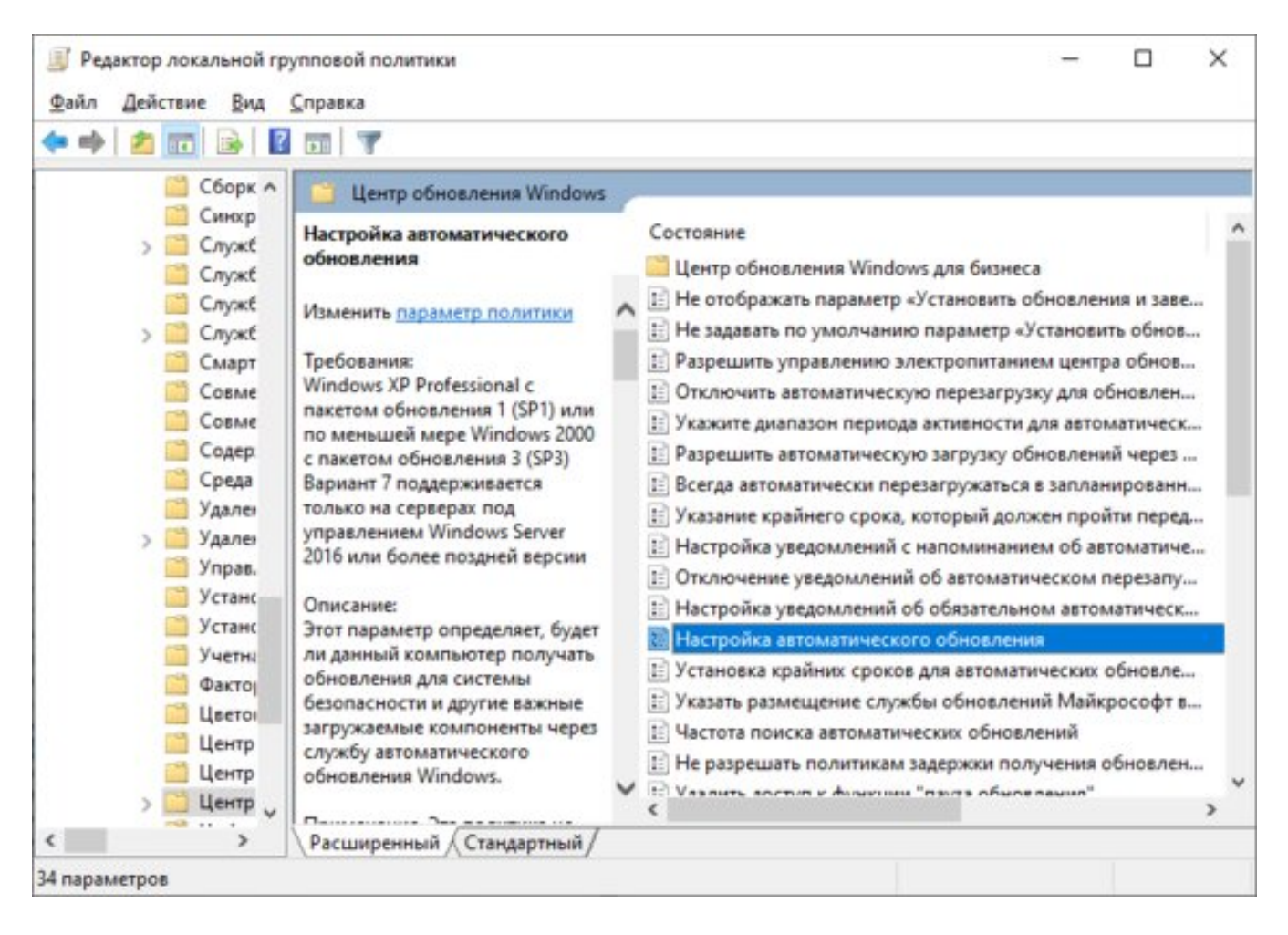

6. Переведите параметр в режим «Отключено»;

| Настройка автоматического обновле                                                                                             | ния                                            |                                                                                                    |                                                                |
|----------------------------------------------------------------------------------------------------|------------------------------------------------|----------------------------------------------------------------------------------------------------|----------------------------------------------------------------|
| Настройка автоматического обновле                                                                                             | ния                                            | Предыдущий параметр                                                                                                    | <u>С</u> ледующий параметр                                     |
|                                                                                                    | -                                              |                                                                                                    |                                                                |
| О <u>В</u> ключено                                                                                                    |                                                |                                                                                                    |                                                                |
| О <u>О</u> тключено                                                                                                    |                                                |                                                                                                    |                                                                |
| Требования к версии:                                                                                                    | Windows XP Pr<br>Mepe Windows<br>Ranwawt 7 now | ofessional с пакетом обновления 1<br>2000 с пакетом обновления 3 (SP3<br>аптивается только на селеерах о                                | (SP1) или по меньшей<br>)<br>па оправлением                    |
| Іараметры:                                                                                                    | Cng                                            | авка:                                                                                                    |                                                                |
| Настройка автоматического обновления:                                                                                         | A 311<br>no<br>843<br>381                      | эт параметр определяет, будет ли,<br>лучать обновления для системы б<br>кные загружаемые компоненты ч<br>гоматического обновления Windo | данный компьютер<br>езопасности и другие<br>ерез службу<br>ws. |
| ледующие параметры политики являют                                                                                            | Пр                                             | имечание. Эта политика не приме                                                                                                    | няется к Windows RT.                                           |
| Установка по расписанию — день:<br>Установка по расписанию — время:                                                           | Эті                                            | эт параметр позволяет указать, раз<br>гоматическое обновление на этом<br>ужба включена, необходимо выбр                                 | арешено ли<br>компьютере. Если<br>рать один из четырех         |
| Если вы выбрали вариант "4 — автомати<br>установки и указали расписание, у вас ти<br>две недели или в месяц), используя варии | ическое и 2 и<br>воже есті об<br>анты, опі     | мантов в параметре групповой по<br>и Уведомлять перед загрузкой и ус<br>новлений.                                                       | литики:<br>тановкой любых                                      |
| Еженедельно                                                                                                    | Ko                                             | rga Windows находит обновления,<br>мпьютеру, пользователи получаю                                                                       | применимые к данному<br>т уведомления о                        |
|                                                                                                    | ro                                             | овности обновлений к загрузке. Г                                                                                                    | Іосле перехода в центр                                         |
| Первая неделя месяца                                                                                                    | 06                                             | HOB/IERINA THINGOWS IND/IB/OB/TE/IN                                                                                                    | могут загрузить и                                              |

7. Нажмите «**ОК**».

#### 3. Отключение обновлений через

#### планировщик задач

Благодаря утилите «Планировщик задач» определённые процессы в операционной системе запускаются автоматически — к ним относятся и обновление системы. Функции данной утилиты тоже можно ограничить:

- 1. Нажмите **Win+R** на клавиатуре;
- 2. В открывшемся окне введите команду taskschd.msc;

| 💷 Выполнит       | гь Х                                                                                         |
|------------------|----------------------------------------------------------------------------------------------|
|                  | Введите имя программы, папки, документа или ресурса<br>Интернета, которые требуется открыть. |
| <u>О</u> ткрыть: | taskschd.msc $\checkmark$                                                                    |
|                  | ОК Отмена Об <u>з</u> ор                                                                     |

3. Проследуйте по адресу: «Библиотека планировщика заданий»/«Microsoft»\«Windows»\«UpdateOrchestrator»;

| Sneech A                                                                                                    |                                                                                                    | Reference                                                                                                    |   |
|----------------------------------------------------------------------------------------------------|----------------------------------------------------------------------------------------------------|----------------------------------------------------------------------------------------------------|---|
| StateRepository<br>StateRepository<br>Subscription<br>SyncCenter<br>Sysmain<br>SystemRestore<br>Task Manager                                                                                                    | Файл         Состояние         Триггеры           ® Reboot_AC         Отключено         B 21:05 18.05.2021           ® Reboot_Batt         Отключено         B 21:05 18.05.2021           ® Report polici         Готово         Пользовательский триггер           ® Schedule M         Отключено         B 21:00 01.01.2019 - Частота повтора после нач.           ® Schedule Scan         Готово         В 12:00 01.01.2019 - Частота повтора после нач.           ® Schedule Sc         Готово         Определено несколько триггеров | Деня таки     Ировате Опссентатог     Отображать все выполняемые задачи     Отображать все выполняемые задачи                                                         |   |
| arkScheduler brittermsrv artServicesFramework artServicesFramework artIme Synchronization artIme Zone artIme Zone artIme UNP artINP artINP ar | Общие         Триггеры         Действия         Условия         Параметры         Журнал (отключен)           Имя:         Reboot_AC                                                                                                    | <ul> <li>включить журнал всех задании</li> <li>Создать папку</li> <li>Удалить папку</li> <li>Удалить папку</li> <li>Вид</li> <li>Обновить</li> <li>Справка</li> </ul> | , |
| UPnP<br>USB<br>User Profile Service<br>WaaSMedic<br>WCM<br>WDI<br>Windows Activation Tec<br>Windows Defender                                                                                                    | Описание:<br>Параметры безопасности<br>При выполнении задачи использовать следующую учетную запись пользо,<br>К                                                                                                    | Выбранный элемент<br>Включить<br>Экспорт<br>Свойства<br>Удалить<br>П Справка                                                                                          |   |

4. Отключите всё, что связано с обновлением Windows.

**Важно:** разработчики из Microsoft периодически переименовывают службы, так что стоит искать всё, что связано со словом Update.